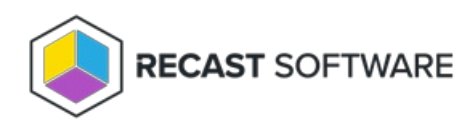

# **Recast Management Server Interface**

Last Modified on 06.10.24

## Menu Items Missing from Recast Management Server

## Indications

Menu items aren't displayed in the Recast Management Server navigation panel when RMS is opened.

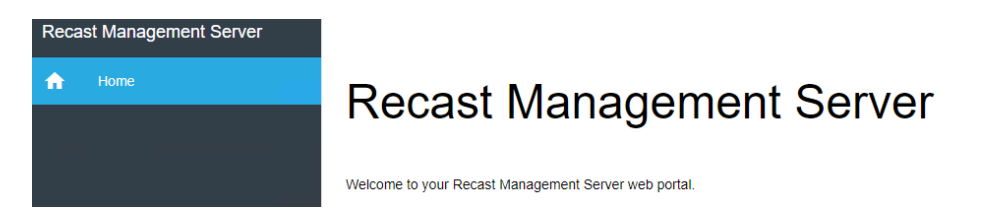

### Cause

This issue is caused by the inability to authenticate properly to the RMS SQL Database. When you first log into the Recast Management Server, it will try to use your Windows credentials to log into the webpage. If you installed RMS with a different account than is signed into windows, this can cause it not to authenticate properly.

# Resolution

Open a private browser and navigate to the RMS webpage. It will prompt for a username and password. Make sure to sign in with the same user account that was used to run the RMS installer.

| https://cm-01:444 × +                           |                                                    |       |
|-------------------------------------------------|----------------------------------------------------|-------|
| $\leftrightarrow$ $\rightarrow$ C (i) cm-01:444 |                                                    | ☆ 🖰 : |
| Soogle Chrome isn't your default brow           | Sign in                                            | ×     |
|                                                 | https://cm-01:444 Username Password Sign in Cancel |       |

After you are authenticated successfully, you should see the RMS interface. Navigate to the Permissions page and make

sure you see Administrators in the Recast Roles section.

If you are unable to use the installation username to run the browser, you can alternatively add your currently logged in username to the local group on the computer where you installed RMS called "Recast Administrators." After you add your username to that local group and refresh your browser, the Recast Management Server should allow you to log in using that username and should show the Administrators group (and you will know you are authenticated successfully.)

| <b>2</b>                      |                              | Computer Management                |   | L            | - 🗆 X        |
|-------------------------------|------------------------------|------------------------------------|---|--------------|--------------|
| File Action View Help         |                              |                                    |   |              |              |
| 🗢 🄿 🖄 🖬 🔀                     | ? 🗊                          |                                    |   |              |              |
| 暑 Computer Management (Local) | Name                         | Description                        | ^ | Actions      |              |
| ⊿ 🎁 System Tools              | 🜆 RDS Management Servers     | Servers in this group can perform  |   | Groups       |              |
| Task Scheduler                | 🕭 RDS Remote Access Servers  | Servers in this group enable users |   | Groups       |              |
| Event Viewer                  | 🜆 Remote Desktop Users       | Members in this group are grante   |   | More Action  | IS 🕨         |
| Shared Folders                | 🕭 Remote Management Users    | Members of this group can acces    |   | Recast Admin | histrators 🔺 |
| ⊿ Set Local Users and Groups  | 🜆 Replicator                 | Supports file replication in a dom |   | More Action  |              |
| Users                         | 🕭 Users                      | Users are prevented from making    |   | Wore Action  | 13           |
| Groups                        | A ConfigMgr_CollectedFilesAc | Members have access to view coll   |   |              |              |
| Device Manager                | A ConfigMgr_DViewAccess      | Members in this group have the r   |   |              |              |
| 4 C Storage                   | 🜆 HelpLibraryUpdaters        |                                    |   |              |              |
| N Windows Server Backup       | 🜆 Recast Administrators      | Members of this group will have f  |   |              |              |
| Disk Management               | 🜆 SMS Admins                 | Members have access to the SMS     |   |              |              |
| Services and Applications     | A SMS_SiteSystemToSiteServer | ConfigMgr accounts or machine      |   |              |              |
| - move                        | A SMS_SiteSystemToSiteServer | ConfigMgr accounts or machine      |   |              |              |
|                               | A SMS_SiteSystemToSiteServer | ConfigMgr accounts or machine      | = |              |              |
|                               | A SMS_SiteToSiteConnection   | ConfigMgr accounts or machine      |   |              |              |
|                               | A SQLServer2005SQLBrowserUs  | Members in the group have the re   |   |              |              |
|                               | A WinRMRemoteWMIUsers        | Members of this group can acces    |   |              |              |
|                               | 🜆 WSUS Administrators        | Members of this group can admi     |   |              |              |
| < III >                       | A WSUS Reporters             | Members of this group can gener    | ~ |              |              |
|                               |                              |                                    |   |              |              |

If you are already logging in with that user and the **Permissions** page still doesn't display Administrators in the Recast Roles section, open the IIS manager on the Recast Management Server and recycle the app pool.

| <b>V</b> ]                                                                                                    | Internet Information Services (IIS) Manager                                                                                                    |                                                                                                    |                                                                                                    |                                                                                                    | _ <b>□</b> ×                                                                                                    |                                                                                                    |      |                                                                                                    |
|----------------------------------------------------------------------------------------------------|----------------------------------------------------------------------------------------------------|----------------------------------------------------------------------------------------------------|----------------------------------------------------------------------------------------------------|----------------------------------------------------------------------------------------------------|----------------------------------------------------------------------------------------------------|----------------------------------------------------------------------------------------------------|------|----------------------------------------------------------------------------------------------------|
| ⓒ ○ ② ➤ CM-01 ➤ Application Pools                                                                                                    |                                                                                                    |                                                                                                    |                                                                                                    |                                                                                                    |                                                                                                    |                                                                                                    |      |                                                                                                    |
| File View Help                                                                                                    |                                                                                                    |                                                                                                    |                                                                                                    |                                                                                                    |                                                                                                    |                                                                                                    |      |                                                                                                    |
| Connections<br>Connections<br>Connections<br>Connections<br>Connection<br>Connection<br>Co | Application Pools This page lets you view and manage the list of applicontain one or more applications, and provide isola Filter: Name Name NET v4.5 NATE v4.5 NET v4.5 CM Client Notification Proxy Pool CM Client Notification Proxy Pool CM Server Framework Pool CM Server Framework Pool CM Windows Auth Server Framework Pool CM Windows Auth User Service Pool CM Server Framework Pool CM Server Framework Pool | ication poor<br>tion amon<br>All Group<br>Status<br>Started<br>Started<br>Started<br>Started<br>Started<br>Started<br>Started<br>Started<br>Started<br>Started<br>Started<br>Started<br>Started<br>Started<br>Started<br>Started<br>Started<br>Started<br>Started<br>Started<br>Started<br>Started<br>Started<br>Started<br>Started<br>Started<br>Started | Is on the server.<br>g different applic<br>by: No Groupi<br>.NET CLR V<br>v4.0<br>v4.0<br>v4.0<br>v4.0<br>v4.0<br>v4.0<br>v4.0<br>v | Application pools<br>ations.<br>ng •<br>Managed PipeL.<br>Integrated<br>Classic<br>Classic<br>Classic<br>Classic<br>Classic<br>Classic<br>Classic<br>Classic<br>Classic<br>Integrated<br>Integrated<br>Classic<br>Classic | Identity<br>ApplicationPoolld<br>ApplicationPoolld<br>LocalService<br>LocalService<br>LocalService<br>NetworkService<br>NetworkService<br>ApplicationPoolld<br>ApplicationPoolld<br>ApplicationPoolld<br>ApplicationPoolld<br>LocalService<br>NetworkService<br>NetworkService | rker processes,<br>Applications<br>0<br>1<br>1<br>1<br>3<br>1<br>1<br>1<br>1<br>1<br>1<br>1<br>1<br>1<br>1<br>8 | Acti | ons<br>Add Application Pool<br>Set Application Pool Defaults<br>Application Pool Tasks<br>Start<br>Stop<br>Recycle<br>Edit Application Pool<br>Basic Settings<br>Advanced Settings<br>Rename<br>Remove<br>View Applications<br>Help |
|                                                                                                    | ٢                                                                                                    |                                                                                                    | ш                                                                                                    |                                                                                                    |                                                                                                    | >                                                                                                    |      |                                                                                                    |
| < III >                                                                                                    | Features View                                                                                                    |                                                                                                    |                                                                                                    |                                                                                                    |                                                                                                    |                                                                                                    |      |                                                                                                    |
| Ready                                                                                                    |                                                                                                    |                                                                                                    |                                                                                                    |                                                                                                    |                                                                                                    |                                                                                                    |      | ¶ <u>∎</u> .:                                                                                                    |

Once you have been successfully logged into RMS, add any users that you want to be able to log into the server in the Recast Users section. Make sure they are assigned to a role that has at least some Administration privileges so they are able to use the Recast Management Server.

# Local Recast Administrator Group

When the Recast Management Server (RMS) is first installed, the account that runs the installer is added to the Recast Administrators local group. This allows for authenticating in the webpage for the first time. This group only allows the account to be an admin in the Recast Management Server interface and grants no other admin privileges. This can be helpful in situations where the former RMS admin may have left the company and no one else can log in.

User accounts still need to be added in RMS under **Administration** > **Permissions** > **Recast Users** and given a Recast role.

| 튪                                                                                                    |                                      | Computer Management                |   | _ <b>D</b> X          |  |  |  |
|----------------------------------------------------------------------------------------------------|--------------------------------------|------------------------------------|---|-----------------------|--|--|--|
| File Action View Help                                                                                                    |                                      |                                    |   |                       |  |  |  |
| 🗢 🔿 📶 🔀 🖬 🗟                                                                                                    | ? 🗊                                  |                                    |   |                       |  |  |  |
| 暑 Computer Management (Local)                                                                                                    | Name                                 | Description                        | ^ | Actions               |  |  |  |
| ⊿ 🎁 System Tools                                                                                                    | 🜆 RDS Management Servers             | Servers in this group can perform  |   | Groups                |  |  |  |
| Description: Description: De | 🜆 RDS Remote Access Servers          | Servers in this group enable users |   | Gloups                |  |  |  |
| Event Viewer                                                                                                    | 🜆 Remote Desktop Users               | Members in this group are grante   |   | More Actions          |  |  |  |
| Shared Folders                                                                                                    | 🜆 Remote Management Users            | Members of this group can acces    |   | Recast Administrators |  |  |  |
| ⊿ Local Users and Groups                                                                                                    | A Replicator                         | Supports file replication in a dom |   | More Actions          |  |  |  |
| Users                                                                                                    | 🕭 Users                              | Users are prevented from making    |   | More Actions          |  |  |  |
| Groups     Performance                                                                                                    | A ConfigMgr_CollectedFilesAc         | Members have access to view coll   |   |                       |  |  |  |
| Device Manager                                                                                                    | ConfigMgr_DViewAccess                | Members in this group have the r   |   |                       |  |  |  |
| 4 Storage                                                                                                    | AlpLibraryUpdaters                   |                                    |   |                       |  |  |  |
| b Windows Server Backup                                                                                                    | Recast Administrators                | Members of this group will have f  |   |                       |  |  |  |
| Disk Management                                                                                                    | Admins SMS Admins                    | Members have access to the SMS     |   |                       |  |  |  |
| Services and Applications                                                                                                    | SMS_SiteSystemToSiteServer           | ConfigMgr accounts or machine      |   |                       |  |  |  |
|                                                                                                    | Ample SMS_SiteSystemToSiteServer     | ConfigMgr accounts or machine      |   |                       |  |  |  |
|                                                                                                    | SMS_SiteSystemToSiteServer           | ConfigMgr accounts or machine      | = |                       |  |  |  |
|                                                                                                    | SMS_SiteToSiteConnection             | ConfigMgr accounts or machine      |   |                       |  |  |  |
|                                                                                                    | SQLServer2005SQLBrowserUs            | Members in the group have the re   |   |                       |  |  |  |
|                                                                                                    | WinRMRemoteWMIUsers                  | Members of this group can acces    |   |                       |  |  |  |
|                                                                                                    | Administrators & WSUS Administrators | Members of this group can admi     |   |                       |  |  |  |
| < III >                                                                                                    | 🜆 WSUS Reporters                     | Members of this group can gener    | ~ |                       |  |  |  |
|                                                                                                    |                                      |                                    |   |                       |  |  |  |

### 500.19 IIS Error

Error Message: HTTP Error 500.19 - Internal Server Error

### **Potential Causes**

- The IIS Web Core is missing or out of date
- WSUS is installed on the same box as Recast Management Server and is installing a 64-bit version, but not the 32bit version, of the DynamicCompressionModule

# Resolution

#### When the IIS Web Core is missing or out of date

Do the following:

- 1. Uninstall Recast Management Server.
- 2. Uninstall IIS.
- 3. Delete Recast Management Server and Recast Proxy security identifiers (SIDs) from the Registry.
- 4. Delete all Recast Management Server and Recast Proxy installers from the Registry.
- 5. Reinstall IIS.
- 6. Reinstall Recast Management Server.
- 7. Download the newest .NET Windows Core Hosting Bundle .

# When WSUS has installed a 64-bit version the DynamicCompressionModule but not the 32-bit version

Do any of the following:

- Disable the XPress compression scheme for all pages and application pools
- Disable loading the XPress module for 32-bit application pools
- Install the 32-bit version of the XPress module

To disable XPress compression for all pages and application pools, run the following command to disable XPress compression globally:

%windir%\system32\inetsrv\appcmd.exe set config -section:system.webServer/httpCompression /-[name='xpress']

To disable XPress for 32-bit application pools, edit the **C:\Windows\System32\inetsrv\config\ApplicationHost.config** file and add the following line in the section:

<scheme name="xpress" doStaticCompression="false" doDynamicCompression="true" dll="C:\Program Files\Updat e Services\WebServices\suscomp.dll" staticCompressionLevel="10" dynamicCompressionLevel="0" />

To install the 32-bit version of suscomp.dll, install WSUS on a 32-bit machine and copy the **suscomp.dll** file from that machine to **%windir%\SYSWOW64\inetsrv**.

### 500.30 IIS Error

Error Message: HTTP Error 500.30 - ASP.NET Core app failed to start

Error 500.30 can be caused by remnants left behind after uninstalling Recast Management Server, even when using Microsoft's Program Install and Uninstall troubleshooter tool.

## Resolution

Remove the following if they remain in place after uninstalling Recast Management Server:

- RMS user folder under C:\Users
- Registry Key with an RMS security identifier (SID) found at

Computer\HKEY\_LOCAL\_MACHINE\SOFTWARE\Microsoft\Windows NT\CurrentVersion\ProfileList

### 500.31 IIS Error

**Error Message**: HTTP Error 500.31 - Failed to load ASP.NET Core runtime.

This error may be caused by a version mismatch between .NET Core components.

To troubleshoot this error, check that your .NET Windows Core Hosting Bundle version and ASP.NET Core version match.

If the .NET Windows Core Hosting Bundle version and the ASP.NET Core version do not match, downgrade or upgrade one of the components so that they are running the same version.

### 503.2 IIS Error

**Error message**: HTTP Error 503.2 - Service Unavailable. The serverRuntime@appConcurrentRequestLimit setting is being exceeded.

| TTP Error 503.2 - Serv                                                                                                    | rice Unavailable                                                                                 | vcaadad                 |                                                                 |
|----------------------------------------------------------------------------------------------------|--------------------------------------------------------------------------------------------------|-------------------------|-----------------------------------------------------------------|
|                                                                                                    | neutrentice presternit setting is being to                                                       | <u></u>                 |                                                                 |
| Most likely causes:                                                                                                    |                                                                                                  |                         |                                                                 |
| <ul> <li>Setting is too low.</li> <li>The application is taking to the set of the set of</li></ul> | too long for the current load.                                                                   |                         |                                                                 |
|                                                                                                    |                                                                                                  |                         |                                                                 |
| Things you can try:<br>• Try increasing the value of<br>• Check that external resources of the the application of the the application of the the application of the the application of the the application of the the the application of the the the application of the the the application of the the the the the the the the the the                                                                                                    | of the setting.<br>urces (for example, disk, database, etc) are perform<br>n has not deadlocked. | ing at expected levels. |                                                                 |
| D-1-11-1 5                                                                                                    |                                                                                                  |                         |                                                                 |
| Module                                                                                                    | JIS Web Core                                                                                     | Pequeted IIPI           | https://localbost:444/                                          |
| Notification                                                                                                    | BeginRequest                                                                                     | Physical Path           | C:\Program Files (x86)\Recast Software\Recast Management Server |
| Handler                                                                                                    | aspNetCore                                                                                       | Logon Method            | Not yet determined                                              |
|                                                                                                    |                                                                                                  |                         | not yet determined                                              |

## Indications

• When you try to go to the Recast Management Server interface, you get a page saying there's a 503.2 Error.

• When you attempt to use the Right Click Tools, you will get an error saying that the tools were unable to connect to the Recast Management Server.

## Probable Cause

This error usually occurs when too many endpoints are trying to connect to a server. The default limit is 5,000 concurrent connections. If you have more than 5,000 Recast Agents, you might come across this error.

### Resolution

You can resolve the error by increasing the number of concurrent connections allowed.

To increase the concurrent connection limit:

1. Open IIS Manager and navigate to **Sites** > **Recast Management Server**.

2. Under Management, click Configuration Editor.

3. Navigate to **system.webServer** and select **serverRuntime**.

4. Change the **appConcurrentRequestLimit** to a higher value. We recommend increasing the value above the current number of Agents in your environment to provide a sufficient buffer, in case you add more later.

Copyright © 2024 Recast Software Inc. All rights reserved.